Panoramic Windows 10 Computer blue screen fix:

- 1) Power off the Panoramic machine or unplug the data cable from the Panoramic machine to the back of the computer.
- 2) Re-start your computer.
- 3) Once the computer starts back up, click the windows button (=) at the bottom left of your screen and type "services".

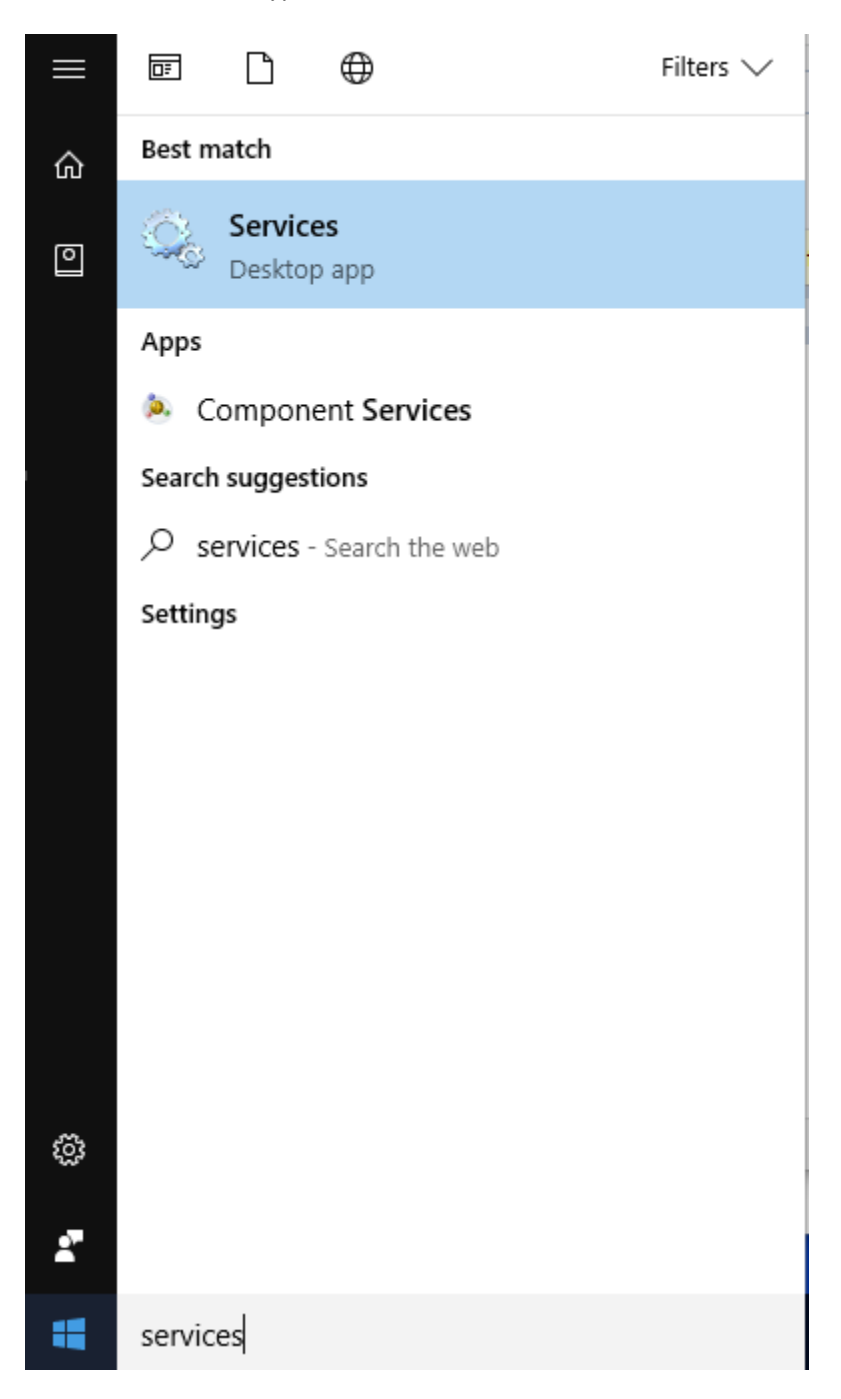

4) Click the silver gear icon.

This will open the Services window. Scroll down until you find Windows Update (the services are listed in alphabetical order):

| 🖏 Services         |                                                                                                    |                                                                                                    |                                                                                                    |                                                                                                  | - 0                                                                                          | ×                                                    |
|--------------------|----------------------------------------------------------------------------------------------------|----------------------------------------------------------------------------------------------------|----------------------------------------------------------------------------------------------------|--------------------------------------------------------------------------------------------------|----------------------------------------------------------------------------------------------|------------------------------------------------------|
| File Action View   | Help                                                                                                    |                                                                                                    |                                                                                                    |                                                                                                  |                                                                                              |                                                      |
| 0 🗐 🔟 🔶 🗬          | à 📑   👔 📷   🕨 🔲 II 🕪                                                                                                    |                                                                                                    |                                                                                                    |                                                                                                  |                                                                                              |                                                      |
| 🧟 Services (Local) | Services (Local)                                                                                                    | _                                                                                                    |                                                                                                    |                                                                                                  |                                                                                              |                                                      |
|                    | Windows Update                                                                                                    | Name                                                                                                    | Description                                                                                          | Status                                                                                           | Startup Type                                                                                 | Log ^                                                |
|                    | Stop the service<br>Restart the service<br>Description:<br>Enables the detection, download, and<br>installation of updates for Windows<br>and other programs. If this service is<br>disabled, users of this computer will<br>not be able to use Windows Update<br>or its automatic updating feature,<br>and programs will not be able to use<br>the Windows Update Agent (WUA)<br>API. | <ul> <li>Windows Media Player Net</li> <li>Windows Mobile Hotspot S</li> <li>Windows Modules Installer</li> <li>Windows Presentation Fou</li> <li>Windows Push Notification</li> <li>Windows Push Notification</li> <li>Windows Remote Manage</li> <li>Windows Search</li> </ul>                                                                                                    | Shares Win<br>Provides th<br>Enables inst<br>Optimizes p<br>This service<br>Windows R<br>Provides co | Running<br>Running<br>Running                                                                    | Manual<br>Manual (Trig.<br>Manual<br>Manual<br>Automatic<br>Manual<br>Manual<br>Automatic (D | Net<br>Loc<br>Loc<br>Loc<br>Loc<br>Loc<br>Loc<br>Net |
|                    |                                                                                                    | Windows Time                                                                                                    | Maintains d<br>Enables the                                                                           | Running                                                                                          | Manual (Trig.<br>Manual (Trig.                                                               | . Loc                                                |
|                    |                                                                                                    | <ul> <li>WinHTTP Web Proxy Auto WinHTTP i Running</li> <li>Wired AutoConfig The Wired</li> <li>WLAN AutoConfig The WLANS</li> <li>WMI Performance Adapter Provides pe</li> <li>Work Folders This service</li> <li>Workstation Creates and Running</li> <li>WWAN AutoConfig This service</li> <li>WWAN AutoConfig This service</li> <li>Xbox Live Auth Manager Provides au</li> <li>Xbox Live Game Save This service</li> <li>Xbox Live Networking Service This service</li> </ul> | Running                                                                                              | Manual<br>Manual<br>Manual<br>Manual<br>Automatic<br>Manual<br>Manual<br>Manual (Trig.<br>Manual | Loc<br>Loc<br>Loc<br>Loc<br>Loc<br>Loc<br>Loc<br>Loc<br>Loc<br>Loc                           |                                                      |
|                    | Extended Standard                                                                                                    |                                                                                                    |                                                                                                    |                                                                                                  |                                                                                              |                                                      |
|                    |                                                                                                    |                                                                                                    |                                                                                                    |                                                                                                  |                                                                                              |                                                      |

| File       Action       View       Help                                                                                                    | Log '<br>Net                                                |
|----------------------------------------------------------------------------------------------------|-------------------------------------------------------------|
| <ul> <li>Services (Local)</li> <li>Services (Local)</li> <li>Windows Update</li> <li>Stop the service</li> <li>Restart the service</li> <li>Description:</li> <li>Enables the detection, download, and installation of updates for Windows</li> <li>Mindows Presentation Fou</li> <li>Windows Remote Manage</li> <li>Windows Remote Manage</li> <li>Windows Remote Man</li></ul>                                                                                                    | Log <sup>4</sup><br>Net                                     |
| <ul> <li>Services (Local)</li> <li>Windows Update</li> <li>Stop the service</li> <li>Restart the service</li> <li>Description:</li> <li>Enables the detection, download, and installation of updates for Windows</li> <li>and other programs. If this service is disabled, users of this computer will not be able to use Windows Update or its automatic updating feature, and programs will not be able to use the Windows Update Agent (WUA) API.</li> <li>ApI.</li> <li>Services (Local)</li> <li>Name</li> <li>Name</li> <li>Description</li> <li>Status</li> <li>Status</li> <li>Status</li> <li>Windows Modules Installer</li> <li>Windows Push Notification</li> <li>Windows Push Notification</li> <li>Windows Remote Manage</li> <li>Windows Time</li> <li>Windows Time</li> <li>Maintains d</li> <li>Running</li> <li>Manual (Trig</li> <li>Windows Update</li> <li>Windows Update Agent (WUA)</li> <li>Windows Vish Autor</li> <li>Windows Free</li> <li>Windows Installer</li> <li>Windows Sterich</li> <li>Windows Time</li> <li>Maintains d</li> <li>Running</li> <li>Manual (Trig</li> <li>Manual (Trig</li> <li>Windows Time</li> <li>Maintains d</li> <li>Running</li> <li>Manual (Trig</li> <li>Windows Time</li> <li>Windows Installer</li> <li>Windows Installer</li> <li>Windows Time</li> <li>Manual</li> <li>Windows Multiperior</li> <li>Windows Free</li> <li>Manual</li> <li>Windows Free</li> <li>Manual</li> <li>Windows Free</li> <li>Manual</li> <li>Manual</li> <li>Windows Free</li> <li>Manual</li> <li>Manual</li> <li>Windows Free</li> <li>Manual</li> <li>Manual</li> <li>Windows Free</li> <li>Manual</li> <li>Windows Free</li> <li>Manual</li> <li>Windows Free</li> <li>Manual</li> <li>Windows Free</li> <li>Manual</li> <li>Work Folde</li> <li>Workstatior</li></ul>                                                                         | Log '<br>Net                                                |
| Windows Update       Name       Description       Status       Startup Type         Stop the service       Windows Media Player Net       Shares Win       Manual       Manual         Description:       Enables the detection, download, and installation of updates for Windows and other programs. If this service is disabled, users of this computer will not be able to use Windows Update or its automatic updating feature, and programs will not be able to use Windows Update Agent (WUA) API.       Windows Vindows Vindows Start       Manual       Manual         Windows Update Agent (WUA)       Statu       Status       Status       Manual         Windows Vindows Vindows Remote Manage       Windows Remote Manage       Windows Remote Manage       Manual         Windows Start       Provides co       Running       Manual         Windows Vindows Starch       Provides co       Running       Manual         Windows Vindows Starch       Provides co       Running       Manual         Windows Vindows Vindows Vindows Starch       Provides co       Running       Manual         Windows Remote Manage       Windows Remote Manage       Manual       Manual         Windows Remote Manage       Manual       Manual       Manual       Manual         Windows Remote Manage       Windows Remote Manage       Manual       Manual                                                                                                    | Log '<br>Net                                                |
| Stop the service       Windows Media Player Net       Shares Win       Manual         Restart the service       Windows Mobile Hotspot S       Provides th       Manual         Description:       Enables the detection, download, and installation of updates for Windows and other programs. If this service is disabled, users of this computer will not be able to use Windows Update or its automatic updating feature, and programs will not be able to use Windows Lipdate Agent (WUA)       Windows Vindows Start       Manual       Manual         Windows V Dydate Agent (WUA)       Windows Vindows Vindows Vindows Vindows Capet (WUA)       Windows Vindows Vindows | Net                                                         |
| disabled, users of this computer will<br>not be able to use Windows Update<br>or its automatic updating feature,<br>and programs will not be able to use<br>the Windows Update Agent (WUA)<br>API.                                                                                                    | Net<br>Loc<br>Loc<br>Loc<br>Loc<br>Loc<br>Net               |
| and programs will not be able to use<br>the Windows Update Agent (WUA)<br>API.                                                                                                    | Loc<br>Loc                                                  |
| Image: WWAN Aut     All Tasks     ice     Manual       Image: WWAN Aut     Refresh     au     Manual       Image: WWAN Aut     Refresh     au     Manual       Image: WWAN Aut     Refresh     au     Manual       Image: WWAN Aut     Refresh     au     Manual       Image: WWAN Aut     Refresh     au     Manual       Image: WWAN Aut     Refresh     ice     Manual       Image: WWAN Aut     Refresh     ice     Manual       Image: WWAN Aut     Refresh     ice     Manual       Image: WWAN Aut     Help     Image: Wan Aut     Image: Wan Aut                                                                                                    | Loc<br>Loc<br>Loc<br>Loc<br>Loc<br>Loc<br>Loc<br>Loc<br>Loc |
| Extended Standard /                                                                                                    |                                                             |

## 5) Right-click Windows Update and select properties:

This will open the properties window.

6) Press the Stop button.

| 🔅 Services                                                                              |                                                                                                    |                                                     | - 🗆                                                                                                    | $\times$                                                    |
|-----------------------------------------------------------------------------------------|----------------------------------------------------------------------------------------------------|-----------------------------------------------------|----------------------------------------------------------------------------------------------------|-------------------------------------------------------------|
| File Action View Help                                                                   |                                                                                                    |                                                     |                                                                                                    |                                                             |
| ← ➡   □   □ 0 ➡                                                                         | Vindows Update Properties (Local Computer) X                                                                                                    |                                                     |                                                                                                    |                                                             |
| Wind                                                                                    | ows Up                                                                                                    | Status                                              | Startup Type                                                                                            | Log ^                                                       |
| Stop<br>Resta<br>Descr<br>Enabl<br>instal<br>and c<br>disab<br>not b<br>or its<br>and p | Service name: Wuauserv<br>the serv<br>tig the serv<br>Display name: Windows Update<br>Description:<br>est the c<br>lation o<br>C:Windows/system32/svchost.exe -k netsvcs<br>Startup type: Manual | Running<br>Running<br>Running<br>Running<br>Running | Manual<br>Manual (Trig<br>Manual<br>Automatic<br>Manual<br>Automatic (D<br>Manual (Trig<br>Manual (Trig | Net<br>Loc<br>Loc<br>Loc<br>Loc<br>Loc<br>Net<br>Loc<br>Loc |
| the W<br>API.                                                                           | Vindows     Service status:     Running       Start     Stop     Pause       You can specify the start parameters that apply when you start the service from here.     Start parameters:         | Running                                             | Manual<br>Manual<br>Manual<br>Manual<br>Automatic<br>Manual<br>Manual<br>Manual<br>Manual (Trig         | Loc<br>Loc<br>Loc<br>Loc<br>Loc<br>Net<br>Loc<br>Loc<br>Loc |
|                                                                                         |                                                                                                    |                                                     | _                                                                                                    | × *                                                         |
| Exter                                                                                   | nded / Standard /                                                                                                    |                                                     |                                                                                                    | ,                                                           |

| 🏩 Services         |                       |                    |                                                                                                    |         | — 🗆          | $\times$ |
|--------------------|-----------------------|--------------------|----------------------------------------------------------------------------------------------------|---------|--------------|----------|
| File Action View   | / Help                |                    |                                                                                                    |         |              |          |
|                    | a 🔒 🛛 🖬               |                    |                                                                                                    | 1       |              |          |
| Consistent (Lanal) |                       | Windows Update     | Properties (Local Computer) X                                                                           |         |              |          |
| Services (Local)   | Service               | General Las Os     | Deservery Deserversion                                                                                  |         |              |          |
|                    | Windows Up            | Log Un             | Recovery Dependencies                                                                                   | Status  | Startup Type | Log ^    |
|                    |                       | Service name:      | wuauserv                                                                                                |         | Manual       | Net      |
|                    | Stop the serv         | Display name:      | Windows Update                                                                                          |         | Manual (Trig | Loc      |
|                    | <u>incourt</u> the st |                    |                                                                                                    |         | Manual       | Loc      |
|                    |                       | Description:       | Enables the detection, download, and installation of<br>updates for Windows and other programs. If this | Running | Manual       | Loc      |
|                    | Enables the c         |                    | · · · · · · · · · · · · · · · · · · ·                                                                   | Running | Automatic    | Loc      |
|                    | installation o        | Path to executable | e:                                                                                                    |         | Manual       | Loc      |
| and other pro      |                       | C:\Windows\syst    | em32\svchost.exe -k netsvcs                                                                             |         | Manual       | Net      |
|                    | disabled, use         | Startup type:      | Manual ~                                                                                                | Running | Automatic (D | Loc      |
|                    | or its automa         |                    | Automatic (Delayed Start)                                                                               | Running | Manual (Trig | Loc      |
|                    | and program           |                    | Automatic                                                                                               | Running | Manual (Trig | Loc      |
|                    | ΔPI                   | Service status:    | Disabled                                                                                                | Kunning | Manual       | Loc      |
|                    | 1 Ci ''               | Service status.    |                                                                                                    |         | Manual       | Loc      |
|                    |                       | Start              | Stop Pause Resume                                                                                       |         | Manual       | Loc      |
|                    |                       | You can specify t  | he start parameters that apply when you start the service                                               |         | Manual       | Loc      |
|                    |                       | from here.         |                                                                                                    | Running | Automatic    | Net      |
|                    |                       | Start parameters:  |                                                                                                    | -       | Manual       | Loc      |
|                    |                       | o tart paramotoro. |                                                                                                    |         | Manual       | Loc      |
|                    |                       |                    |                                                                                                    |         | Manual (Trig | Loc      |
|                    |                       |                    | OK Cancel Apply                                                                                         |         | Manual       | Loc      |
|                    | L                     |                    |                                                                                                    |         |              | ~        |
|                    | Ker 1. G              | /                  | <                                                                                                    |         |              | >        |
|                    | L Extended            | standard /         |                                                                                                    |         |              |          |
|                    |                       |                    |                                                                                                    |         |              |          |

7) Click the Startup type: dropdown, select Disabled, and click OK.

8) Reboot the computer and it should be safe to power the Panoramic machine back on, or plug it back in.

If you have completed the steps above and continue to get the blue screen, please e-mail your contact information (name, phone number, e-mail, serial number) to:

support@pancorp.com